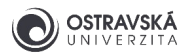

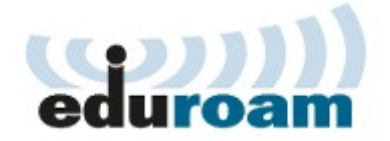

# eduroam - nastavení v Androidu

## 1. Konfigurace pomocí aplikace eduroam CAT

**Upozornění:** Konfigurační aplikace se liší podle verze OS Android, postup je téměř stejný. Android 13 a vyšší je nutno použít <u>aplikaci geteduroam</u> Android do verze 12 je nutno použít <u>aplikaci eduroam CAT</u>

### 1.1 Instalace aplikace eduroam CAT

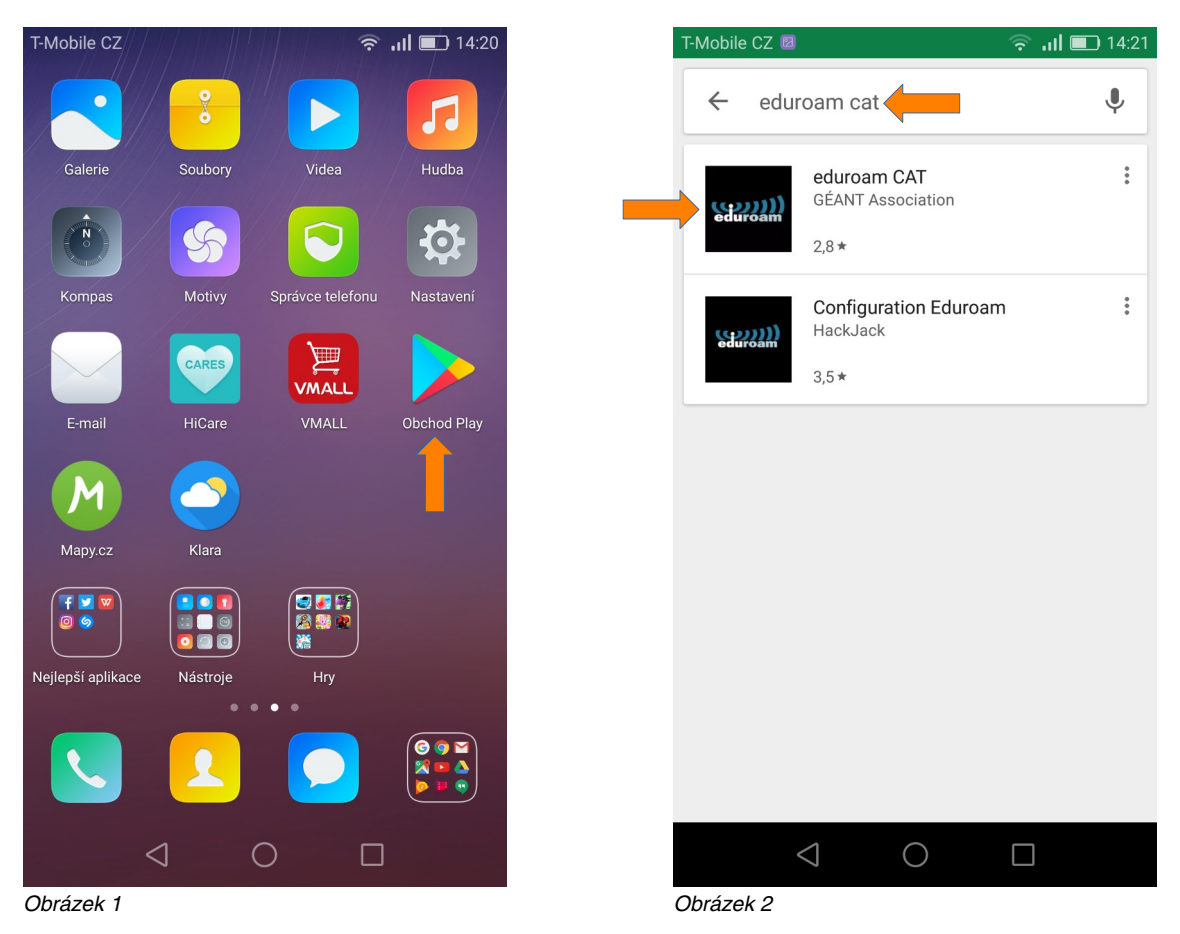

Spusťte aplikaci **Obchod Play/Google Play**, vyhledejte aplikaci **eduroam CAT** a zvolte verzi **eduroam CAT** od autora **GÉANT Association** (obrázky 1 a 2).

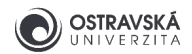

### 1.2 Pokračování instalace aplikace eduroam CAT

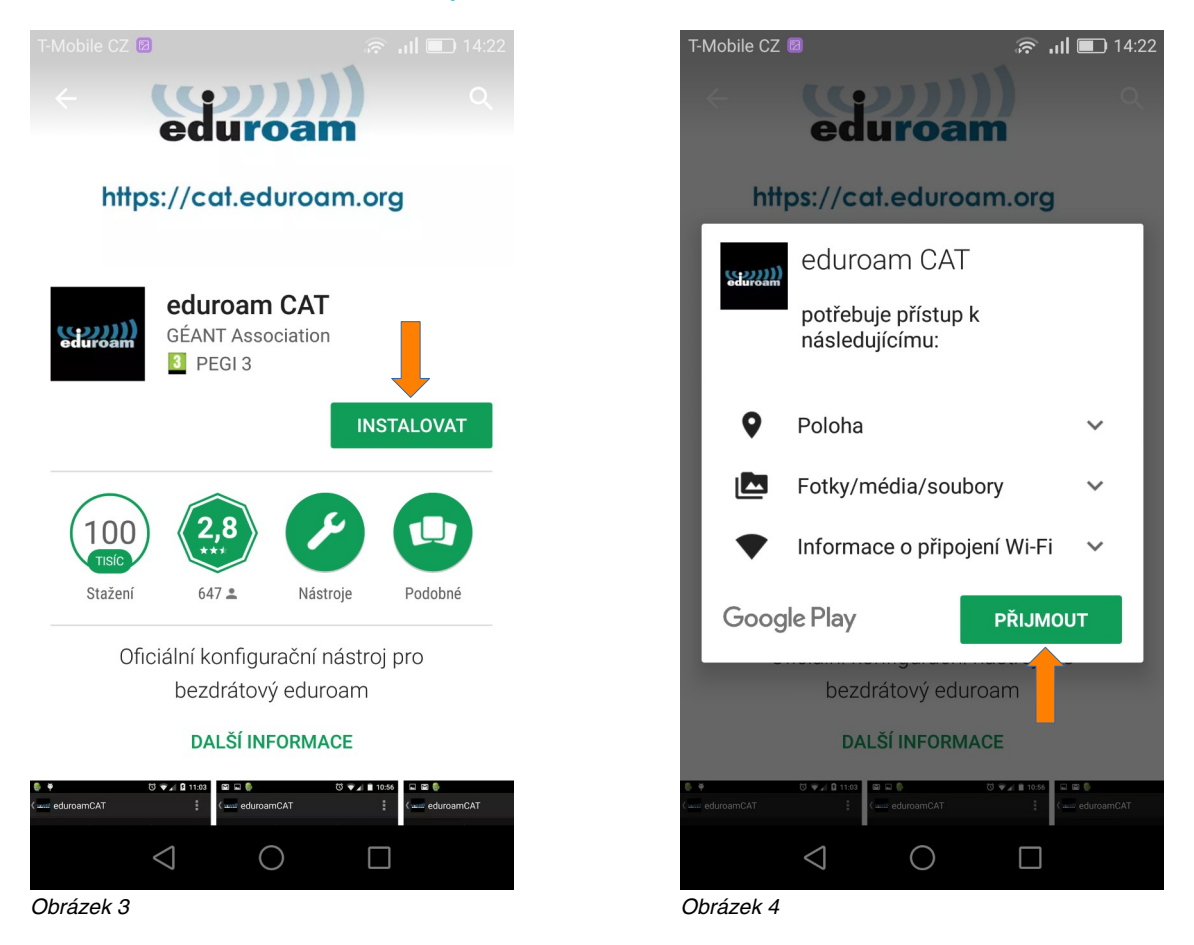

Tlačítkem **Instalovat** spusťte instalaci (obrázek 3). Povolte přístup aplikace k požadovaným zdrojům tlačítkem **Přijmout** (obrázek 4).

**Upozornění:** popsaný způsob nastavení připojení k eduroamu vyžaduje připojení k internetu, zapněte si ve vašem zařízení mobilní data nebo se připojte např. k vaši domácí Wi-Fi síti, k Wi-Fi síti v kavárně či obchodním centru.

### 1.3 Volba domovské organizace

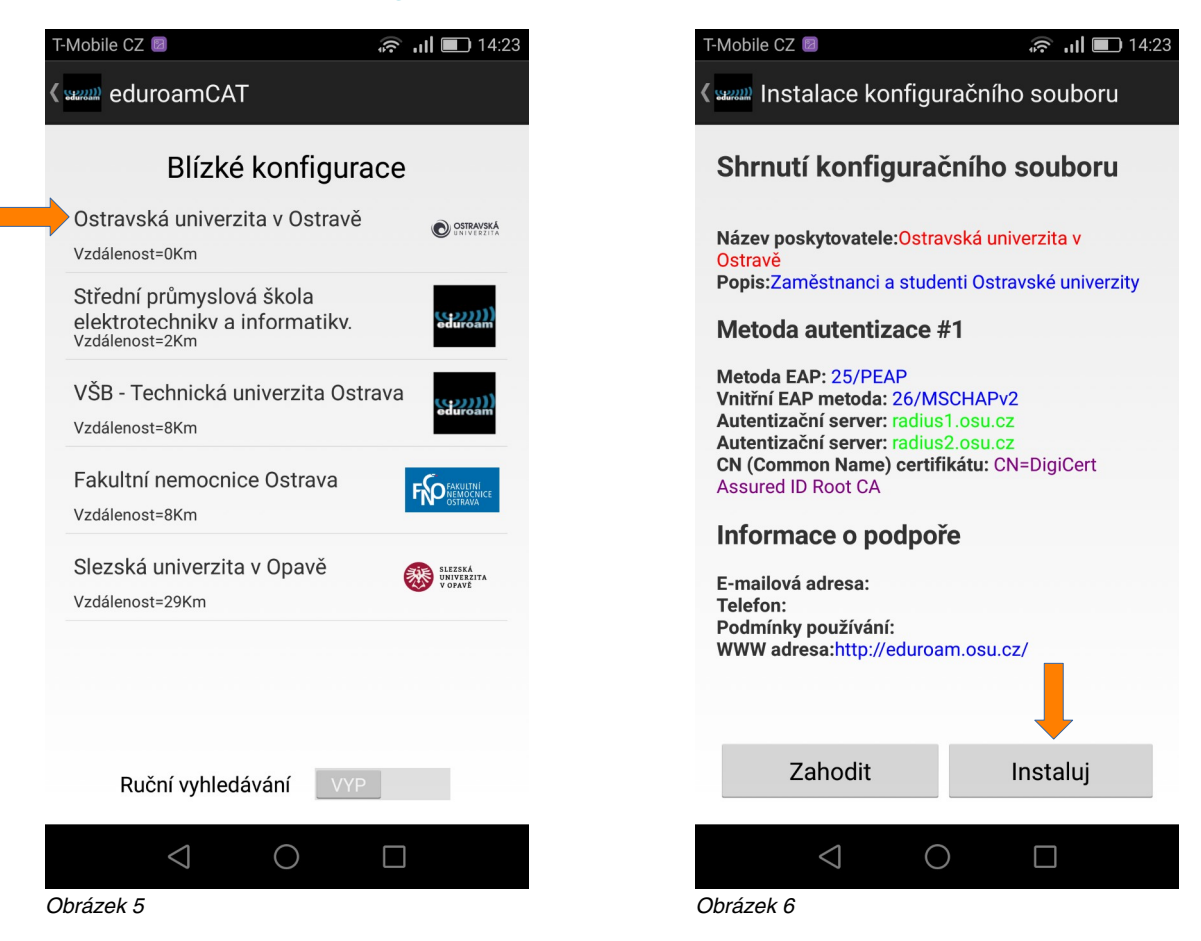

Pokud jste řádným studentem nebo zaměstnancem Ostravské univerzity, pak vaši domovskou organizací je Ostravská univerzita. Pokud ne, musíte použít váš účet pro eduroam z vaší domovské organizace a postupovat podle jejích pravidel a návodů.

Zvolte vaši domovskou organizaci: **Ostravská univerzita** (obrázek 5), na další obrazovce se objeví shrnutí konfigurace, zkontrolujte, zda-li **Název poskytovatele** je Ostravská univerzita, pokud ne, je potřeba se vrátit k předchozí obrazovce. Pokračujte tlačítkem **Instaluj** (obrázek 6).

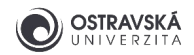

### 1.4 Přihlašovací údaje

| T-Mobile CZ 🧧                                                                                                    | <b>14:26</b> | T-Mobile CZ                                                                                                    | 🛜 <b>, 11 📼</b> 11:45                                                                  |
|----------------------------------------------------------------------------------------------------|--------------|----------------------------------------------------------------------------------------------------|----------------------------------------------------------------------------------------|
| eduroamCAT والتعقير                                                                                                    | :            | ( see eduroamCAT                                                                                                 | :                                                                                      |
| Instalace Profily                                                                                                    | Stav         | Instalace Pr                                                                                                    | ofily Stav                                                                             |
|                                                                                                    |              | edu                                                                                                    | roam                                                                                   |
| eduroar                                                                                                    | n            | Současná konfiqi<br>Found SSID "eduros<br>Anon ID missing (o<br>User ID=<br>EAP Method=PEAF<br>CA Certificate OK | ଧrace zařízení:<br>am" with mixed mode<br>ptional)<br>ଭୁosu.cz<br>with Phase2:MSCHAPv2 |
| Uživatelské jméno:                                                                                                    | z 🛑          | 🥑 Server Subject Mat                                                                                             | ch=.osu.cz                                                                             |
| Heslo: Heslo: He | zena         | Uživatelské jméno:                                                                                               | @osu.cz                                                                                |
| veškerá existující nastavení edu                                                                                                    | Iroamu       | Heslo: ••••••                                                                                                    |                                                                                        |
| Instaluj                                                                                                    |              | Profil nai                                                                                                    | nstalován.                                                                             |
| Status Trying SSID 0x                                                                                                    |              | Ins                                                                                                    | taluj                                                                                  |
|                                                                                                    |              | Status:CONNECTE                                                                                                  | D to SSID "eduroam"                                                                    |
| $\triangleleft$ O $\square$                                                                                                    |              | $\triangleleft$ (                                                                                                |                                                                                        |
| Obrázek 7                                                                                                    |              | Obrázek 8                                                                                                    |                                                                                        |

Před tímto krokem si musíte nastavit heslo pro eduroam v Portálu Ostravské univerzity na adrese **https://portal.osu.cz** → **Moje stránka** → **Změna hesla** → **Změna hesla eduroam**. Pro přihlášení do Portálu musíte mít aktivní své studentské/zaměstnanecké konto. Heslo pro eduroam musí být odlišné od hesla ke kontu. Jak si nastavit nebo změnit heslo v Portálu je popsáno v samostatném návodu.

Vaše uživatelské jméno pro eduroam je stejné jako do Portálu nebo univerzitního e-mailu.

Vyplňte vaše uživatelské jméno a heslo pro eduroam a pokračujte tlačítkem **Instaluj** (obrázek 7). Jste-li v dosahu sítě eduroam a vše proběhlo v pořádku, pak následující obrazovka bude ukazovat úspěšné připojení **Status: CONNECTED to SSID "eduroam"** (obrázek 8). Nejste-li v dosahu sítě eduroam, ignorujte chybová hlášení, zařízení je v tuto chvíli již nastaveno a pro pozdější přístup do sítě eduroam již není potřeba cokoliv dalšího konat. Žlutý vykřičník se vztahuje k nevyplněné nepovinné volbě Anonymní identita a není potřeba na to brát zřetel. Aplikaci eduroam CAT zavřete, pro samotné připojení není potřeba aby byla spuštěna.

Dojde-li k chybě, odstraňte existující připojení s názvem eduroam, aniž byste uzavřeli eduroam CAT aplikaci: Nastavení  $\rightarrow$  Připojení  $\rightarrow$  Wi-Fi  $\rightarrow$  eduroam  $\rightarrow$  Odstranit a vraťte se zpět do aplikace eduroam CAT a pokračujte tlačítkem Instaluj.

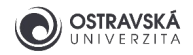

### 1.5 Kontrola stavu připojení

Rozbalením stavové lišty v horní části displeje zjistíte stav připojení: svítí **ikona Wi-Fi sítě** a pod ní je uveden název dané sítě, k níž jste připojen(a), tedy **eduroam** (obrázek 9).

Aplikaci eduroam CAT doporučujeme ponechat v zařízení a pokud si v budoucnu v Portálu změníte heslo pro eduroam, pak opětovným spuštěním aplikace si jednoduše změníte heslo i ve vašem zařízení.

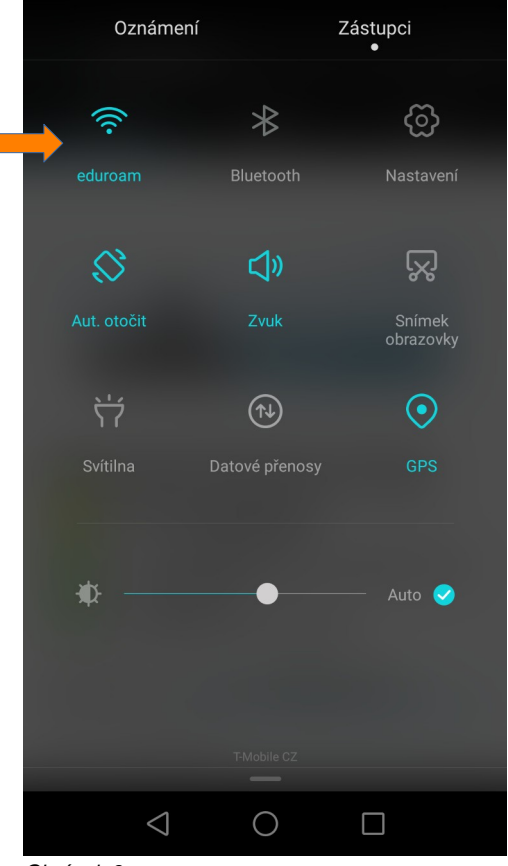

Obrázek 9

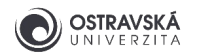

# 2. Manuální konfigurace

VAROVÁNÍ: Nepoužívejte manuální konfiguraci eduroamu! Tento způsob nastavení je slabě zabezpečen a hrozí riziko, že se můžete nevědomky připojit k falešné síti eduroam a útočník může získat vaše přístupové údaje/identitu a případně další citlivé informace, proto vždy provedte konfiguraci pomocí aplikace eduroam CAT, viz výše.

Použijte manuální konfiguraci jen v případě nejvyšší nouze v prostorách Ostravské univerzity, abyste získali přístup k internetu a byli schopni ihned provést konfiguraci pomocí aplikace eduroam CAT, viz výše.

| T-Mobile CZ             | <b>.</b> 14:33 | T-Mobile CZ 🛜 💈                                           | .11    |
|-------------------------|----------------|-----------------------------------------------------------|--------|
| Nastavení               |                | Wi-Fi                                                     |        |
| Hledání nastavení       |                | Zapnout nebo vypnout                                      |        |
|                         |                | Wi-Fi                                                     |        |
| ♂ V letadle             |                | Wi-Fi+<br>Inteligentní výběr sítě Wi-Fi nebo mobilní dato | vé Vyp |
| Správa karet SIM        | >              | Sítě k dispozici                                          |        |
| 🗟 🛜 Wi-Fi               | Nepřipojeno >  | Mvska.NET                                                 |        |
| 🛞 Bluetooth             | Vypnuto >      | Zašifrováno                                               |        |
| Správa datového provozu | >              | eduroam<br>Zašifrováno                                    |        |
| ··· Další               | >              | osu-simple<br><sub>Otevřít</sub>                          |        |
| Styl domovské obrazovky | Standardní >   | UPC Wi-Free<br>Zašifrováno                                |        |
| Obrazovka               | >              |                                                           |        |
| Cvuk                    | >              | Vyhledávání Wi-Fi Direct                                  | Nabío  |
|                         |                | $\triangleleft$ $\bigcirc$                                |        |
| brázak 10               |                | Obrázal: 11                                               |        |

#### 2.1 Aktivace připojení

V **Nastavení** mobilního zařízení zvolte **Wi-Fi** sekci (obrázek 10). Jste-li v dosahu sítě **eduroam**, uvidíte ji v seznamu dostupných sítí, zvolte pak tuto síť (obrázek 11). Připojení nelze nakonfigurovat, pokud nejste v jejím dosahu.

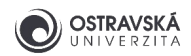

| T-Mobile CZ       | <b></b> 14:40 |
|-------------------|---------------|
| edu               | iroam         |
| Síla signálu      | Vynikající    |
| Typ šifrování     | 802.1x EAP    |
| Metoda EAP        | PEAP >        |
| Ověření Fáze 2    | MSCHAPV2      |
| Certifikát CA     | (neurčeno)    |
| Identita          | <b>F</b>      |
| @osu.cz           |               |
| Anonymní identita |               |
|                   |               |
|                   | *             |
| Zrušit            | Připojit      |
|                   |               |
| $\bigcirc$        | 0             |

### 2.2 Nastavení vlastností připojení a přihlašovacích údajů

Obrázek 12

Obrázek 13

Nastavte Metoda EAP PEAP, Ověření Fáze 2 MSCHAPV2, Certifikát CA (neurčeno), (obrázek 12). Do pole Identita vyplňte vaše přihlašovací jméno včetně domény @osu.cz, v poli Anonymní identita nic nevyplňujte, v poli bez označení vyplňte vaše heslo pro eduroam, které jste si nastavil(a) v Portálu Ostravské univerzity https://portal.osu.cz. Pokračujte tlačítkem Připojit (obrázek 13).

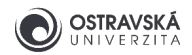

## 2.3 Kontrola stavu připojení

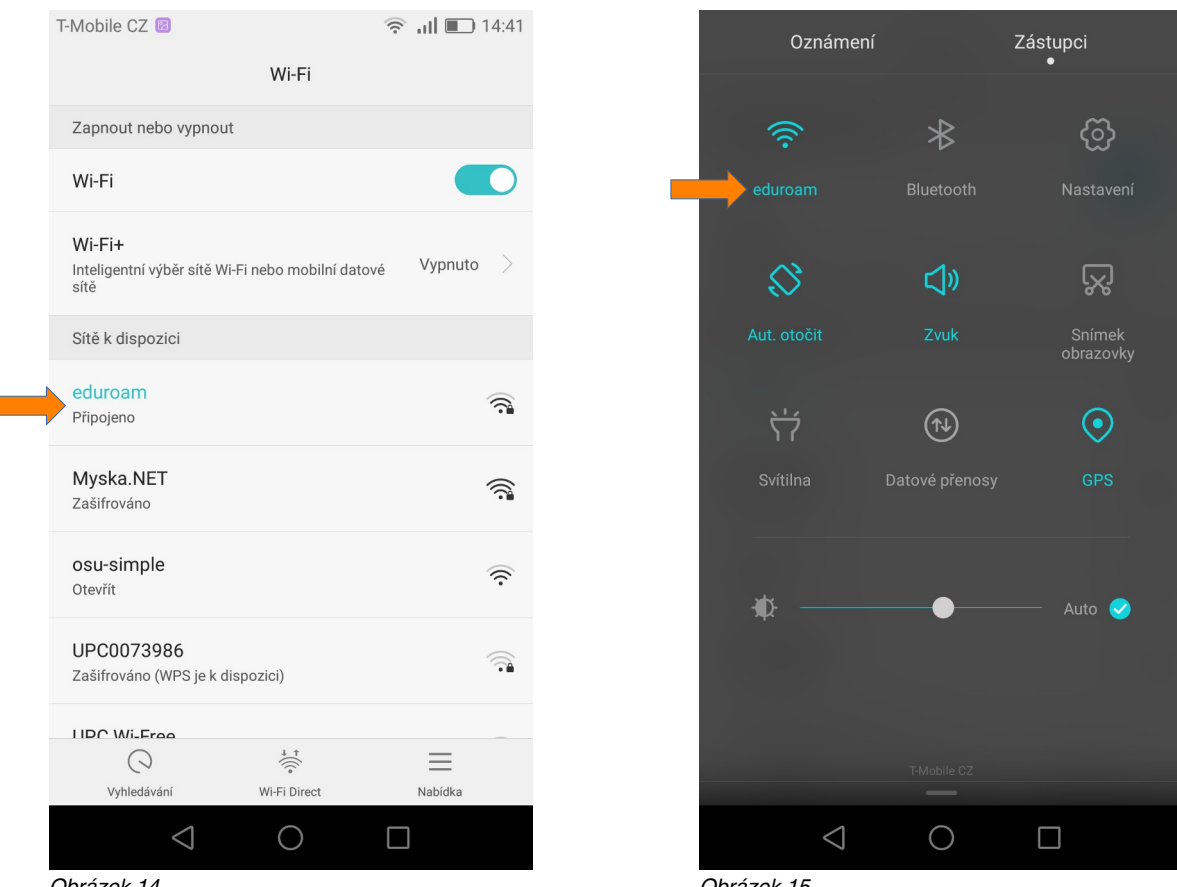

Obrázek 14

Obrázek 15

Pokud vše proběhlo bez problémů, automaticky se připojíte k síti eduroam (obrázek 14). Zavřete Nastavení a rozbalením stavové lišty v horní části displeje si můžete zkontrolovat stav připojení: bude svítit ikona Wi-Fi sítě a pod ní název připojené sítě, tedy eduroam (obrázek 15).

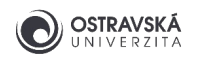

# 3. Řešení problémů

#### 3.1 Několik tipů

- Nastavte si nové heslo pro eduroam v Portálu OU https://portal.osu.cz.
- Uživatelské jméno pro eduroam je stejné jako pro Portál a e-maily.
- Zkontrolujte své uživatelské jméno pro eduroam, musí obsahovat doménu @osu.cz, nikoliv @student.osu.cz. Zkontrolujte, zda-li v uživatelském jméně nemáte na začátku nebo na konci nadbytečnou mezeru.
- Instalace konfigurační aplikace vyžaduje aktivovaný zámek obrazovky (pin, gesto, heslo, otisk, rozpoznávání obličeje)
- Doporučujeme zapnout mobilni data a sdílet polohu při prvotní instalaci.
- Odstraňte původní konfiguraci připojení k eduroamu a vytvořte novou.
- Aktualizujte operační systém.

#### 3.2 Technická podpora a informační zdroje

- Napište email na podporu OU na adresu eduroam@helpdesk.osu.cz.
- Požádejte o pomoc technika IT v příslušné budově.
- Navštivte budovu Centra informačních technologií v ulici Bráfova 5 (vedle univerzitní knihovny) a požádejte o pomoc správce sítě eduroam.

- Informace o eduroamu v rámci OU naleznete na webové stránce https://eduroam.osu.cz.
- Informace o eduroamu na národní úrovni na webové stránce https://www.eduroam.cz.